# MID-ATLANTIC GROUP OF IBMI COLLABORATORS GETTING STARTED WITH OPEN SOURCE

Session 1

#### ABSTRACT

This document will walk you through the steps to install and check the configurations for the needed software for the Open Source Sessions

Laura Open Source – Session 1 - Setup

# Table of Contents

| Download Necessary Objects | 2 |
|----------------------------|---|
| Configuring Notepad ++     | 2 |
| Hello World Example        | 6 |
| Trouble shooting           | 8 |
| WINSCP Setup               | 9 |

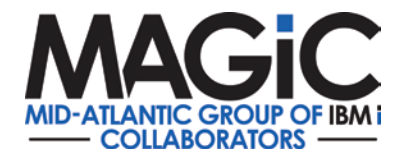

## Download Necessary Objects

Go to the magic website and download the zip file that contains the software needed for the Open Source Sessions.

#### http://www.magic-ug.org/ibm-i-presentations/

The password will need to be entered. Then go to the Open Source link and click on the magictools link. You will need to unzip the contents to a folder to use it.

Contents of the zip:

| Name    | Туре        | Compressed size |
|---------|-------------|-----------------|
| 📜 npp   | File folder |                 |
| 🔳 psftp | Application | 282 KB          |
| 🔳 putty | Application | 373 KB          |
| WinSCP  | Application | 7,105 KB        |

## Configuring Notepad ++

Once the files are extracted, go to the npp folder and click on the notepad++ application. The following window will appear. Fill it in per the picture.

| Name ContextMenu doLocalConf functionList langs.model | Thanks for using IBMiCmo<br>System.                              | ds. You will now be prompted t | to enter in a Remote |
|-------------------------------------------------------|------------------------------------------------------------------|--------------------------------|----------------------|
| langs                                                 |                                                                  |                                | ОК                   |
| license                                               |                                                                  |                                |                      |
| 🔛 notepad++                                           |                                                                  | 6/3/2017 3:36 PM               | Application          |
| readme                                                |                                                                  | 6/3/2017 3:35 PM               | Text Document        |
| Remote System                                         | ×                                                                |                                |                      |
| IBMiCmd use<br>machine is re<br>enter the remo        | s remote builds, a<br>quired to host the<br>ote system details l |                                |                      |
| Host name: m<br>Username: Ih<br>Password: **          | nagic.magic-ug.o<br>namway<br>******                             |                                |                      |
| Relic Build: rp<br>Relic Outpu#                       | ogapp<br>dev                                                     |                                |                      |
| Save                                                  | Canc                                                             |                                |                      |

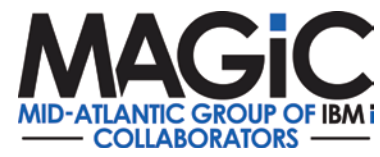

Once Notepad ++ opens go to the plugin manager and install the NppFTP plugin.

| 🔤 new 1 - Notepad++                                              |                  |   |                     |
|------------------------------------------------------------------|------------------|---|---------------------|
| File Edit Search View Encoding Language Settings Tools Macro Run | Plugins Window ? |   |                     |
| 🔁 🗁 🖻 🕞 🕞 🕹 🕹 👘 🛅 🖨 🗲 🛤 🧏 🔍 👒 🖼 🖼 🔤                              | Converter        | > | • • • • •           |
| 🔚 new 1 🗵                                                        | IBMiCmd          | > |                     |
| 1                                                                | MIME Tools       | > |                     |
|                                                                  | NppExport        | > |                     |
|                                                                  | Plugin Manager   | > | Show Plugin Manager |
|                                                                  |                  |   | About               |
|                                                                  |                  |   |                     |
|                                                                  |                  |   |                     |

Select the NppFTP plugin and click on Install.

| Plugin Manager                                                                                                    |                                |                          |                                                  |          |
|----------------------------------------------------------------------------------------------------|--------------------------------|--------------------------|--------------------------------------------------|----------|
| Available Updates Installed                                                                                                    |                                |                          |                                                  |          |
|                                                                                                    |                                |                          |                                                  |          |
| Plugin                                                                                                    | Cate                           | Available V              | Stability                                        | ^        |
| Named bookmarks                                                                                                    | Others                         | 1.2                      | Good                                             |          |
| NativeLang                                                                                                    | Others                         | 1.2                      | Good                                             |          |
| NewFileBrowser                                                                                                    | Others                         | 0.1.3                    | Good                                             |          |
| Notepad++ bplist plugin                                                                                                    | Others                         | 1.2                      | Good                                             |          |
| NotepadStarterPlugin                                                                                                    | Others                         | 2.0                      | Good                                             |          |
| Npp Xml Treeview                                                                                                    | Others                         | 1.5.0.51                 | Good                                             |          |
| NppAutoIndent                                                                                                    | Others                         | 1.2                      | Good                                             |          |
| NppCalc                                                                                                    | Others                         | 1.4                      | Good                                             |          |
| NppCrypt                                                                                                    | Others                         | 1.0.1.2                  | Good                                             |          |
| NppExec                                                                                                    | Others                         | 0.5.3                    | Good                                             |          |
| ✓ NppFTP                                                                                                    | Others                         | 0.26.9                   | Good                                             | <b>~</b> |
| NppFTP: a plugin that allows FTP,<br>Author: ashish_kulz<br>Source: http://github.com/ashkulz<br>Homepage: http://ashkulz.github.i | FTPS, F<br>/NppFTP<br>io/NppFT | TPES and SFTP<br>/<br>P/ | communications. Very useful for web development. | ^        |
| Latest update: - Fix for issue #122                                                                                                | about m                        | nissing support          | for TLS V1.2 for FTPS and FTPES.                 | ~        |
|                                                                                                    |                                |                          | Install                                          |          |
| Settings                                                                                                    |                                |                          | Clos                                             | e        |

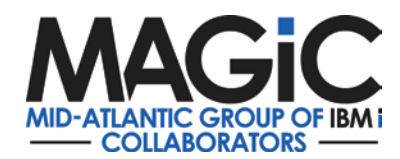

Once Installed (Notepad ++ will ask you to restart), click on Show NppFTP Window.

| lun | Plugins        | Window   | ?  |   |   |                     |
|-----|----------------|----------|----|---|---|---------------------|
| =   | Cor            | nverter  |    | > | • | ] 🔲 🕨 📭 🔤           |
|     | IBM            | liCmd    |    | > |   |                     |
|     | MIM            | ME Tools |    | > |   |                     |
|     | Np             | pExport  |    | > |   |                     |
|     | Np             | pFTP     |    | > | ~ | Show NppFTP Window  |
|     | Plugin Manager |          | er | > |   | Focus NppFTP Window |
|     |                |          |    |   |   | About NppFTP        |

To create a profile, enter the information below and click Add new. The new profile will be listed. Then click close to close the window.

| Profile settings                                                                                                    | $\times$ |
|----------------------------------------------------------------------------------------------------|----------|
| Profiles: Connection Authentication Transfers FTP Misc. Cache                                                                                                    |          |
| Profiles:       Connection Authentication Transfers FTP Misc. Cache         Magic       Hostname:       Connection type:         magic.magic-ug.org       SFTP         Port:       22         Username:       Ihamway         Password:       Ask for password         Timeout (seconds):       30         Initial remote directory:       Initial remote directory: |          |
| Delete                                                                                                    | e .      |

To open the connection to the MAGiC IBM I, click on the name you just created.

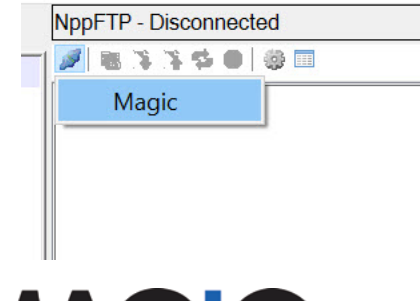

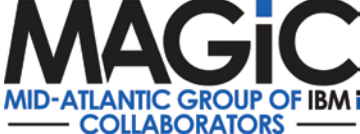

The connection will open and you will see your home directory on the IFS on the IBM i.

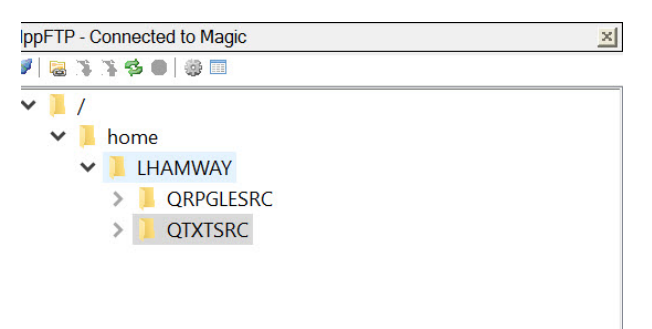

To create an additional folder to store your source, right click on your folder and select Create new directory. You will be prompted for the name. Enter the name and click Enter.

| ~ | 1 | 1    |                          |     |                        |  |                                             |        |  |  |
|---|---|------|--------------------------|-----|------------------------|--|---------------------------------------------|--------|--|--|
|   | ~ | l ho | me                       |     |                        |  |                                             |        |  |  |
|   | 1 | ~ 📜  | LHAMWAY                  |     |                        |  |                                             |        |  |  |
|   |   | >    | 📕 QRPGLI                 | ESI | Create new directory   |  |                                             |        |  |  |
|   |   | >    | 📜 QTXTSF                 | RC  | Create new file        |  |                                             |        |  |  |
|   |   |      |                          |     | Rename Directory       |  |                                             |        |  |  |
|   |   |      |                          |     | Delete directory       |  |                                             |        |  |  |
|   |   |      | Upload current file here |     | Creating directory X   |  |                                             |        |  |  |
|   |   |      |                          |     | Upload other file here |  | Please enter the name of the new directory: |        |  |  |
|   |   |      |                          |     | Refresh                |  |                                             |        |  |  |
|   |   |      |                          |     |                        |  | QSOURCE                                     |        |  |  |
|   |   |      |                          |     |                        |  | ОК                                          | Cancel |  |  |

The IFS displaying your home directory

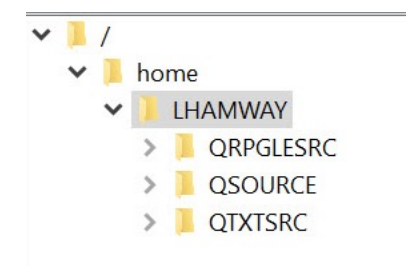

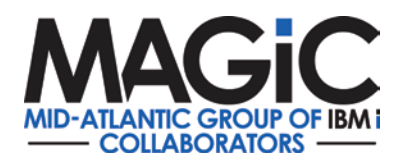

# Hello World Example

Now that all the configuration is done for Notepad ++, we will do a Hello World example.

Create a new notepad entry, named HelloWorld.c

```
#include <stdio.h>
#include <stdlib.h>
int main(int argc,char **argv) {
    printf ("Hello World\n");
exit(0);
```

}

To save it to the IFS in the right panel, right click on the folder where you want to save the source. Click on Upload current file here. Once saved you will see the entry in the folder. Once the source is in the IFS you can open it there and the save icon will update the IFS.

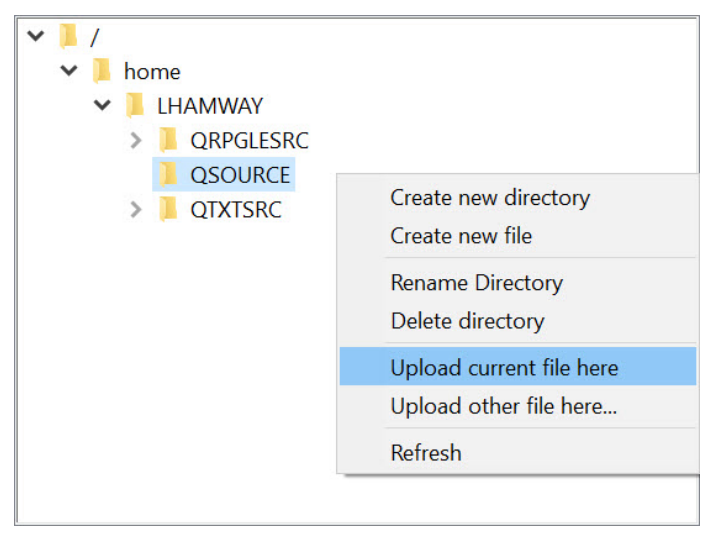

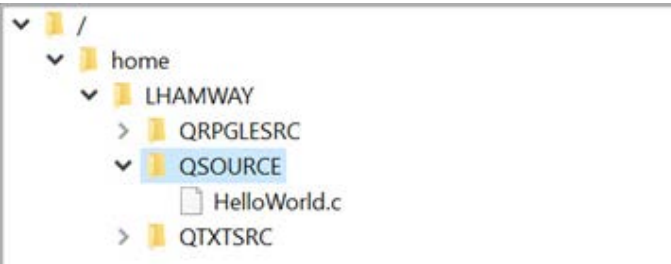

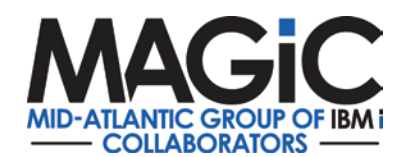

Next log onto the IBM i and go to your home directory.

Wrklnk '/home/lhamway/'

Look in the directory that you uploaded the source to. Verify that your source is there.

Go back to notepad ++ and open the source in the IFS Folder and find the Hello World line -

printf ("Hello World\n");

Change to something else like printf ("Hello World and Magic User Group\n");

Save the file the changes. You can check it again on the IBM i and see your changes. Since you opened the source on the IFS, when you click on the save icon the source is automatically saved to the IFS.

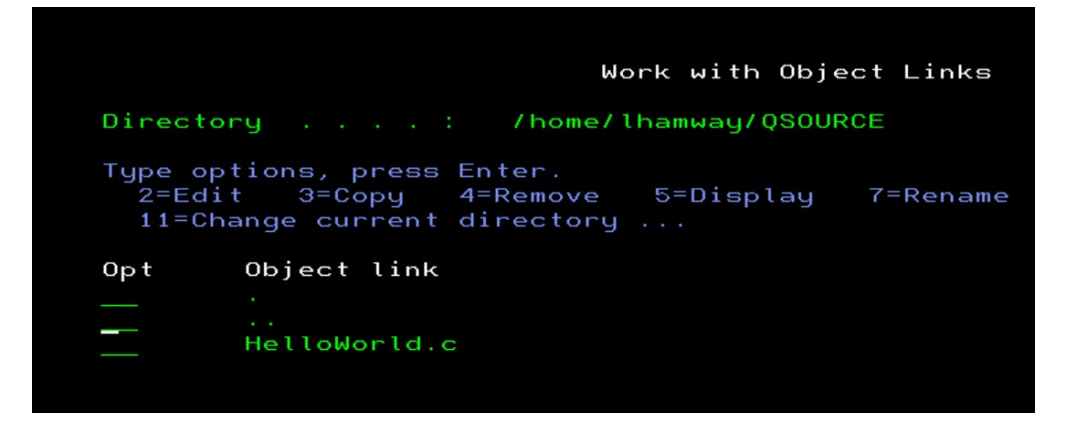

The next step is to compile the program and to run it.

You can compile it by executing the following command, changing the location of your source and where you want to compile it to.

CRTBNDC PGM(LHAMWAY/HELLOWORLD) SRCSTMF('/home/lhamway/qsource/helloworld.c')

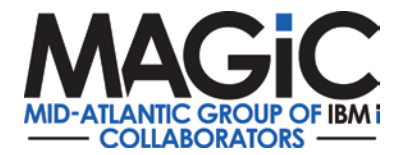

|                                                      |                                                      |                         |                  |         |                                                        |                                                 |                                                     |                                               |                          | -            |           |
|------------------------------------------------------|------------------------------------------------------|-------------------------|------------------|---------|--------------------------------------------------------|-------------------------------------------------|-----------------------------------------------------|-----------------------------------------------|--------------------------|--------------|-----------|
| File Edit Vie                                        | w Communica                                          | tion Actions            | Window Help      |         |                                                        |                                                 |                                                     |                                               |                          |              |           |
| 5 h 🛱                                                | 1 🛃 🗐 🖥                                              | <b>3</b> 📰 📰            | 💥 📩 📕 🚽          | B 💾 📙 🧟 | >                                                      |                                                 |                                                     |                                               |                          |              |           |
|                                                      |                                                      |                         | Crea             | ate Bou | nd C F                                                 | rogram                                          | (CRTBN                                              | DC)                                           |                          |              |           |
| Type 🤇                                               | choices                                              | , press                 | Enter.           |         |                                                        |                                                 |                                                     |                                               |                          |              |           |
| Progra<br>Libi<br>Source<br>Libi<br>Source<br>Source | am<br>Pary .<br>Pary .<br>Pary .<br>Parembe<br>Strea | <br><br><br>r<br>m file |                  |         | <u>hell</u><br><u>lh</u><br>QCSF<br>*L<br>*PGN<br>/hom | Loworld<br>hamway<br>RC<br>IBL<br>1<br>ne/lhamw | Nam<br>_ Nam<br>_ Nam<br>_ Nam<br>_ Nam<br>_ au/gso | e<br>e, *CUR<br>e, *LIB<br>e, *PGM<br>urce/he | LIB<br>L, *CUI<br>llowor | RLIB<br>ld.c |           |
|                                                      |                                                      |                         |                  |         |                                                        |                                                 |                                                     |                                               |                          |              |           |
| Text                                                 | descri                                               | ption'                  |                  |         | <u>*SRC</u>                                            | CMBRTXT                                         |                                                     |                                               |                          |              |           |
| F3=Ex3<br>F13=H0                                     | it F4<br>bwtou                                       | =Prompt<br>se this      | F5=R6<br>display | efresh  | F10=<br>F24=                                           | =Additio<br>≡More ke                            | nal pa<br>ys                                        | rameter                                       | s F1:                    | 2=Cance      | Bottom    |
| М <u>А</u> + ғ                                       | À                                                    |                         | МШ               |         |                                                        |                                                 |                                                     |                                               |                          |              | 10/071    |
| PF1                                                  | PF2                                                  | PF3                     | PF4              | PF5     | PF6                                                    | Enter                                           | PA1                                                 | Attn                                          | Insert                   | Backtab      | NewLi     |
| PF7                                                  | PF8                                                  | PF9                     | PF10             | PF11    | PF12                                                   | Clear                                           | PA2                                                 | SysReq                                        | Delete                   | FIdExit      | NextPad   |
|                                                      |                                                      |                         |                  |         |                                                        |                                                 |                                                     |                                               | ·                        | 216.48.125.3 | 8:992 128 |

To run the command do the following:

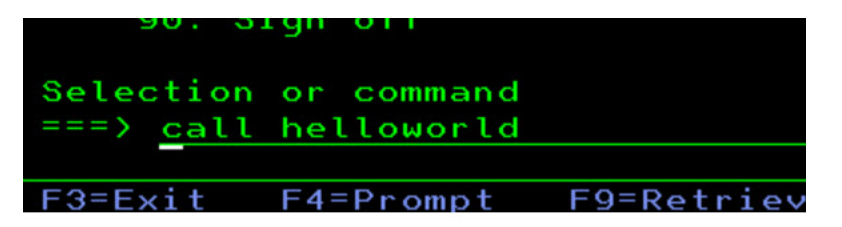

Here are the results:

| Hello | World | and | A MAC | GIC      |          |  |
|-------|-------|-----|-------|----------|----------|--|
| Press | ENTER | to  | end   | terminal | session. |  |
|       |       |     |       |          |          |  |

Congratulations!

At this point you have checked that all connectivity is correct to the IBM i when using Notepad ++.

## Trouble shooting

If the C program did not compile properly, then recompile it changing the OUTPUT option to \*PRINT. This will generate a spool file so you can see what the error is.

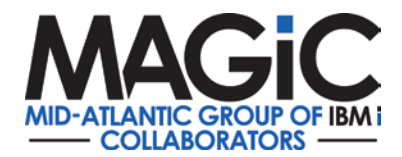

| <b></b>          |                   |              |             |           |                   |         |        |           |         | -            |             |
|------------------|-------------------|--------------|-------------|-----------|-------------------|---------|--------|-----------|---------|--------------|-------------|
| File Edit View   | Communicat        | tion Actions | Window Help |           |                   |         |        |           |         |              |             |
| Ē ħ Å .          | t 🛨 🗉 😼           | s 📰 🖼 🏢      | 🗱 🛃 📕       | at 💾 🍺 🖉  | 2                 |         |        |           |         |              |             |
|                  |                   |              | Cre         | ate Bo    | und C P           | rogram  | (CRTBN | DC)       |         |              |             |
| Type c           | hoices            | , press      | Enter.      |           |                   |         |        |           |         |              |             |
|                  |                   |              |             | Addit     | ional P           | aramete | rs     |           |         |              |             |
| Output           | optio             | ns:          |             |           | OUTPUT            |         |        |           |         |              |             |
| Outp             | ut file           | e name       |             |           |                   |         | *pri   | <u>nt</u> |         |              |             |
| Titl             | е                 |              |             |           |                   |         |        |           |         |              |             |
| Subt             | itle .            |              |             |           |                   |         |        |           |         |              |             |
| Compil           | er opt:           | ions .       |             | <br>+ for | OPTION            | lues    |        |           |         |              |             |
| Checko           | ut opt:           | ions .       |             |           | СНЕСКО            | UT      | *NON   | E         |         |              |             |
| Optimi           | zation            |              |             | + for .   | more va<br>OPTIMI | ZE      | 10     |           |         |              |             |
|                  |                   |              |             |           |                   |         |        |           |         | м            |             |
| F3=Exi<br>F24=Mo | t F4ª<br>ore keys | =Prompt<br>s | F5=R        | tefresh   | F12=              | Cancel  | F13=   | How to    | use thi | is disp      | ore<br>lay  |
| MA <b>L</b> + A  |                   |              | Ми          |           |                   |         |        |           |         |              | 09/050      |
| PF1              | PF2               | PF3          | PF4         | PE5       | PE6               | Enter   | PA1    | Attn      | Insert  | Backtab      | Newl i      |
| PF7              | PF8               | PF9          | PF10        | PF11      | PF12              | Clear   | PA2    | SvsReg    | Delete  | FIdExit      | NextPad     |
|                  |                   |              |             |           |                   |         |        |           | -       | 216.48.125.3 | 8:992 🔒 128 |

## WINSCP Setup

Fill out the information below to create a new site in WINSCP. Make sure you click SAVE to save your entry.

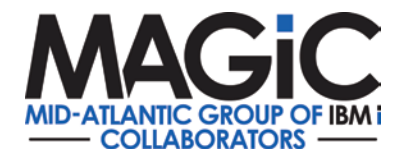

| 🖺 Login        |                                                                                                    | - 🗆 X                                                    |
|----------------|----------------------------------------------------------------------------------------------------|----------------------------------------------------------|
| New Site       | Session<br>File protocol:<br>SFTP<br>Host name:<br>magic.magic-ug.org<br>User name:<br>Ihamway<br>Save<br>Save<br>Set Defaults | Port number:<br>22 ><br>Password:<br>•••••••<br>Advanced |
| Tools   Manage | 🔁 Login 🛛 🖵                                                                                                    | Close Help                                               |

When you click Save the window below will be displayed, enter the name of the location, such as Magic. Click OK.

| Save session as site            | ? | $\times$ |
|---------------------------------|---|----------|
| <u>S</u> ite name:              |   |          |
| Magic                           |   |          |
| <u>F</u> older:                 |   |          |
| <none></none>                   |   | ~        |
| Save password (not recommended) |   |          |
| OK Cancel                       | ŀ | lelp     |

Once that is done you can test the connection to Putty.

Click on the icon and the black window will open and enter your IBM i credentials. You should come

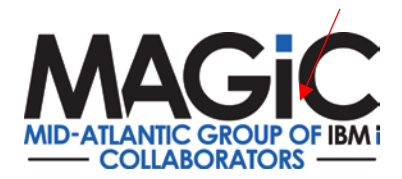

back to a \$ prompt.

| 🍓 Documents - Magic - WinSCP                                                                                                    | - 🗆 X                                                                                                    |
|----------------------------------------------------------------------------------------------------|----------------------------------------------------------------------------------------------------|
| Local Mark Files Commands Session Options Remote Help                                                                                                    |                                                                                                    |
| 🕀 🔁 🍞 Synchronize 🔳 🧬 🗈 🔅 🎒 Queue 🔹 Transfer Settings Default                                                                                                    | • <i>Ø</i> •                                                                                                    |
| 🖵 Magic 🔛 New Session                                                                                                    |                                                                                                    |
| 🗈 My documents 🔹 🗂 🐨 🔂 🔁 🔁 😓 🐳 🐳                                                                                                    | 📕 LHAMWAY 🔹 🚰 🕎 🛅 🏹 🏠 🎜 🕼 Find Files 🚼 🔶                                                                                                    |
| 🎚 颵 Upload 🔹 📝 Edit 🔹 🗶 📝 🕞 Properties  🗳 🕞 🗄 💌                                                                                                    | 🛙 🔐 Download 🔹 📝 Edit 🔹 🗶 📝 🕞 Properties  🞬 🕞 🐨 🐨                                                                                                    |
| C:\Users\Laura\Documents                                                                                                    | /home/LHAMWAY                                                                                                    |
| Name Size Type Changed<br>Parent directory 5/24/2017 3:17:47 PM<br>Parent directory 5/24/2017 3:17:47 PM<br>Parent directory 5/24/2017 3:17:47 PM<br>Cogin as: lhamway<br>login as: lhamway<br>lhamway@magic.magic-ug.org's password:<br>\$ | Name     Size     Changed     Rights     Owner       Q     5/25/2017     4:17:58 PM     rvxrvsrvx     qsys       QRPGLESRC     6/3/2017     5:19:49 PM     rvxr-sr-x     Iharnway       QSOURCE     6/3/2017     4:01:19 PM     rvxr-sr-x     Iharnway       QTXTSRC     6/3/2017     3:56:48 PM     rvxr-sr-x     Iharnway |
| 0 B of 543 MB in 0 of 45 5 hidden                                                                                                    | 0 B of 0 B in 0 of 3                                                                                                    |

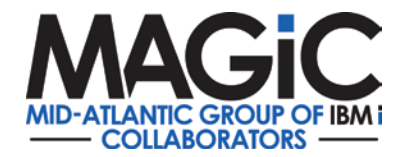